### Pay to

# PayTo feature instructions.

#### How to view a PayTo Agreement

- 1 Log into Online Banking with your member number and password.
- 2 Select "Transfer/Pay", then "PayTo Agreements" in the top navigation bar.
- 3 Complete 2-factor authentication (either Secure SMS).
- 4 You are now viewing a full list of PayTo Agreements linked to your accounts. Select an agreement to review the details.

#### How to authorise or decline a PayTo Agreement

- 1 Follow the instructions for "How to view a PayTo Agreement".
- 2 Select the agreement you wish to action (this will be in the status "Action Required"). This will open the details of the PayTo Agreement.
- 3 Once you have reviewed the details of the PayTo Agreement, click the "Authorise" or "Decline" button located at the bottom of the screen.
- 4 Confirm the action.

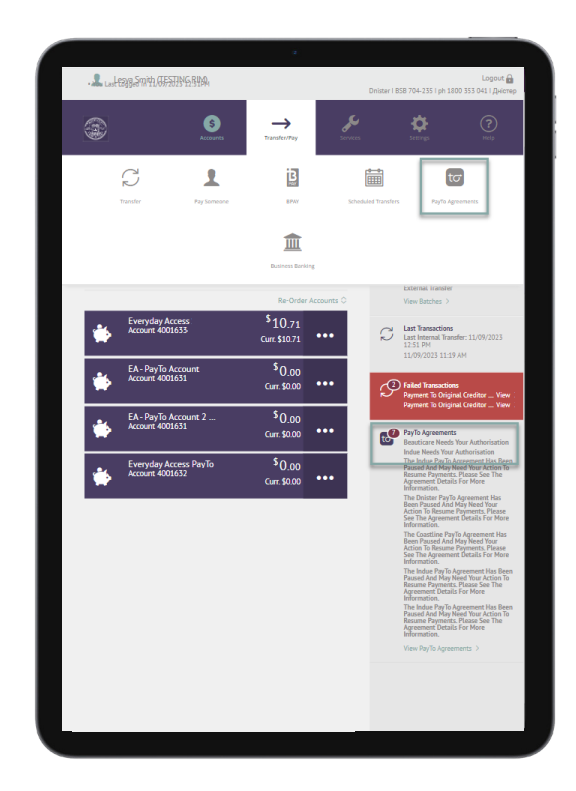

|                           |                              | 2                          |                      |                            |                                  |
|---------------------------|------------------------------|----------------------------|----------------------|----------------------------|----------------------------------|
| . 👢 Last ExpoSmith, 06530 | NGRIMA                       |                            | Dnis                 | ster   858 704-235   ph 18 | Logout 💼<br>00 353 041   Дністер |
|                           | S<br>Attounts                |                            | serveen.             | ¢.                         |                                  |
|                           |                              |                            | -                    |                            |                                  |
| < РауТо А                 | greemer                      | nt Details                 |                      |                            |                                  |
| Authorise or decline th   | iis PayTo agreem<br>AM ACST. | ent by 07/09/2023          | 11:05                |                            |                                  |
| Status                    |                              | Action                     | equired              |                            |                                  |
| Payee                     | B                            | Beauticare on behal        | f of CBA             |                            |                                  |
| Description               |                              | Fitn                       | ess First            |                            |                                  |
| From account              | Eve                          | nyday Access<br>40         | 01632                |                            |                                  |
| Amount                    |                              | \$25.00 up to \$10<br>trai | 0.00 per<br>isaction |                            |                                  |
| Start date                |                              | 06/0                       | 19/2023              |                            |                                  |
| End date                  |                              | 25/0                       | 19/2023              |                            |                                  |
| Frequency                 |                              | Fortnightly on Th          | ursdays              |                            |                                  |
| Automatic renewal         |                              |                            | No                   |                            |                                  |
|                           | View full details            | ~                          | _                    |                            |                                  |
| Decline                   |                              | Author                     | ise                  |                            |                                  |
|                           |                              |                            | _                    |                            |                                  |
|                           |                              |                            |                      |                            |                                  |

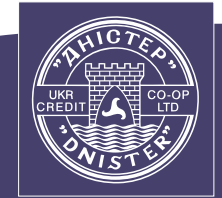

Ukrainian Credit Co-operative Lto

## PayTo feature instructions.

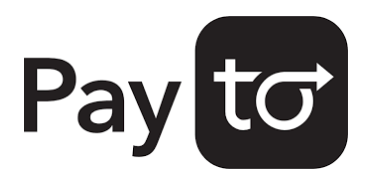

#### How to pause a PayTo Agreement

- 1 Follow the instructions for "How to view a PayTo Agreement".
- 2 Select the PayTo Agreement you wish to pause (it will be in the status "Active"). This will open the details of the PayTo Agreement.
- 3 Click the "Pause" button at the bottom of the screen.
- 4 Confirm the action.

|                                       |                          |                           | _ |  |
|---------------------------------------|--------------------------|---------------------------|---|--|
| < Paylo Agr                           | eement Detai             | IS                        |   |  |
| Status                                |                          | Active                    |   |  |
| Payee                                 | Beauticare on beh        | half of CBA               |   |  |
| Description                           | G                        | old Facials               |   |  |
| From account                          | Everyday Access<br>40016 | Change                    |   |  |
| Amount                                | \$25.00 up to \$<br>t    | 100.00 per<br>transaction |   |  |
| Start date                            | 2                        | 8/08/2023                 |   |  |
| End date                              | 2                        | 5/09/2023                 |   |  |
| Frequency                             | Fortnightly on           | Thursdays                 |   |  |
| Automatic renewal                     |                          | No                        |   |  |
| Vie                                   | w full details 🗸         |                           |   |  |
| Cancel                                |                          | Pause                     |   |  |
|                                       |                          |                           |   |  |
|                                       |                          |                           |   |  |
|                                       |                          |                           |   |  |
| Home Loan Key Fact Sheet<br>Corporate | All P<br>Inter           | Foducts<br>rest Rates     |   |  |

#### How to cancel a PayTo Agreement

- 1 Follow the instructions for "How to view a PayTo Agreement".
- 2 Select the PayTo Agreement you wish to cancel (the agreement can be in the status "Active", "Paused by customer", "Paused Review Required" or "Paused by Initiator). This will open the details of the PayTo Agreement.
- 3 Click the "Cancel" button at the bottom of the screen.
- 4 Confirm the action.

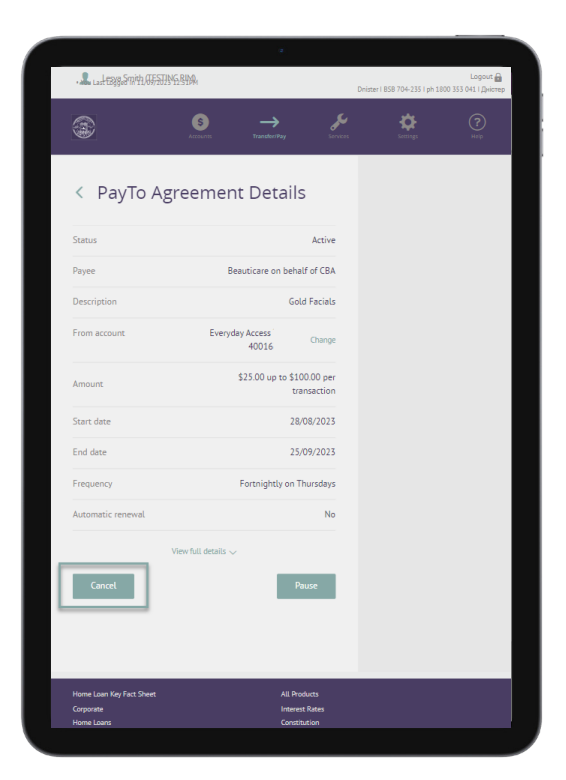

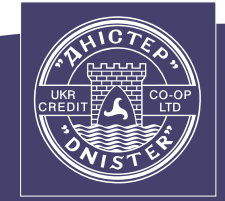

Ukrainian Credit Co-operative Lto

## PayTo feature instructions.

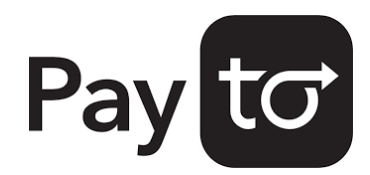

### How to change the payment details linked to a PayTo Agreement

- 1 Follow the instructions for "How to view a PayTo Agreement".
- 2 Select the PayTo Agreement you wish to make the changes to. This will open the details of the PayTo Agreement.
- 3 Next to the selected account/PayID, click the "Change" button. This will open a list of eligible accounts.
- 4 Select the account/PayID you want to change to, and press "Save".

|                          | s →                 | ر کی                     | <b>a</b> |  |
|--------------------------|---------------------|--------------------------|----------|--|
| ۲                        |                     |                          |          |  |
|                          |                     |                          |          |  |
| < PayTo Agr              | eement Detail       | s                        |          |  |
|                          |                     |                          |          |  |
| Status                   |                     | Active                   |          |  |
| Payee                    | Beauticare on beh   | alf of CBA               |          |  |
| Description              | Go                  | old Facials              |          |  |
| From account             | Everyday Access TST | One                      | 1        |  |
|                          | 400163              | Change                   |          |  |
| Amount                   | \$25.00 up to \$1   | 100.00 per<br>ransaction |          |  |
|                          |                     |                          |          |  |
| Start date               | 20                  | 8/08/2023                |          |  |
| End date                 | 2                   | 5/09/2023                |          |  |
| Frequency                | Fortnightly on      | Thursdays                |          |  |
| Automatic renewal        |                     | No                       |          |  |
| Vie                      | ew full details 🗸   |                          |          |  |
|                          |                     | - 1                      |          |  |
| Cancel                   |                     | Pause                    |          |  |
|                          |                     |                          |          |  |
|                          |                     |                          |          |  |
|                          | _                   | -                        |          |  |
| Home Loan Key Fact Sheet | All P               | roducts                  |          |  |

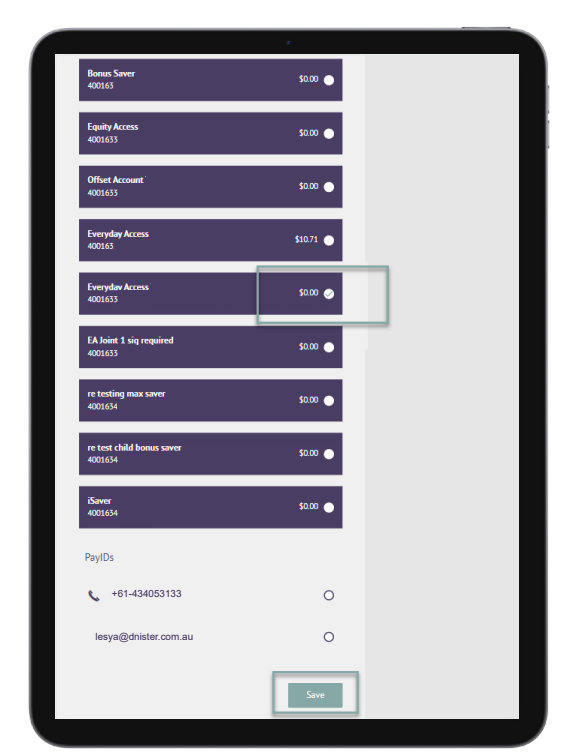

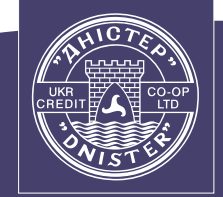

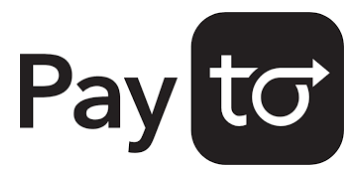

# PayTo feature instructions.

#### How to resume or cancel a Direct Debit which is being migrated to a PayTo Agreement

- 1 Follow the instructions for "How to view a PayTo Agreement".
- 2 Select the agreement you wish to action (it will be in the status "Paused Review Required"). This will open the details of the Agreement.
- 3 After you have reviewed the details of the PayTo Agreement, click the "Resume" or "Cancel" button at the bottom of the screen.
- 4 Confirm the action.

| < PayTo /         | Agreemen            | t Deta         | ils                         |  |
|-------------------|---------------------|----------------|-----------------------------|--|
| Status            |                     | Paused         | by customer                 |  |
| Payee             |                     | Indue on b     | ehalf of CBA                |  |
| Description       |                     | This is a shor | t description               |  |
| From PayID        | lesya@dniste        | r.com.au       | Change                      |  |
| Amount            |                     | \$15.00 up to  | \$100.00 per<br>transaction |  |
| Start date        |                     |                | 07/09/2023                  |  |
| End date          |                     |                | 25/09/2023                  |  |
| Frequency         |                     | Fortnight      | ly on Fridays               |  |
| Automatic renewal |                     |                | No                          |  |
|                   | View full details 🗸 |                |                             |  |
| Cancel            |                     |                | Resume                      |  |
|                   |                     |                |                             |  |
|                   |                     |                |                             |  |

#### Contact us.

dnister.com.au
1800 353 041
info@dnister.com.au

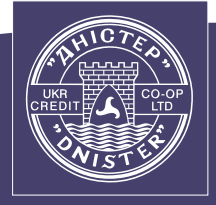

Ukrainian Credit Co-operative Ltd